Jeżeli uzupełniłeś już swoje dane weryfikacyjne (telefon, e-mail) konta Office 365, to przejdź do strony 4. W przeciwnym wypadku musisz uzupełnić te dane teraz, postępując zgodnie z instrukcją poniżej.

## Proces uzupełniania danych

(które posłużą do resetowania hasła Office 365)

Po zalogowaniu się na stronie <u>office.com</u> zostaniemy poproszeni o podanie dodatkowych informacji żeby móc samodzielnie resetować hasło.

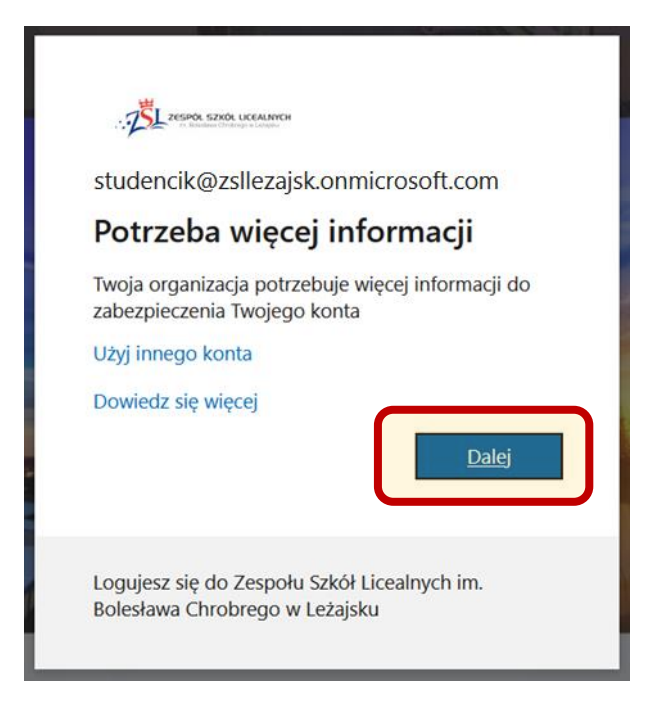

Musimy podać swój <u>numer telefonu</u> oraz <u>alternatywny adres e-mail</u>, na które będą wysyłane kody weryfikacyjne.

### Zacznijmy od numeru telefonu.

| ZELPOL SIZIOL ULCANNICH                                                                                                    | studencik@zsllezajsk.onmicrosoft.com                                                      | I | ? |
|----------------------------------------------------------------------------------------------------|-------------------------------------------------------------------------------------------|---|---|
|                                                                                                    |                                                                                           |   |   |
| nie utrać dostępu do swojego konta!                                                                                                    |                                                                                           |   |   |
| Aby umożliwić zresetowanie hasła, musimy zebrać pewne informacje, które umo<br>użyjemy ich do przesyłania spamu — chcemy tylko zapewnić większe bezpiecze<br>najmniej 2 z poniższych opcji. | ożliwią weryfikację tożsamości. Nie<br>eństwo konta. <mark>Musisz skonfigurować co</mark> |   |   |
| Numer telefonu uwierzytelniania jest nieskonfigurowany. Skonfiguruj teraz                                                                                                    | )                                                                                         |   |   |
| I Adres e-mail uwierzytelniania jest nieskonfigurowany. Skonfiguruj teraz                                                                                                    |                                                                                           |   |   |
|                                                                                                    |                                                                                           |   |   |
| zakończ anuluj                                                                                                    |                                                                                           |   |   |

# Wybierzmy kraj i wpiszmy swój 9-cyfrowy numer telefonu komórkowego.

|                                                      | studencik@zsllezajsk.onmicrosoft.com | T | ? |
|------------------------------------------------------|--------------------------------------|---|---|
|                                                      |                                      |   |   |
| nie utrać dostepu do swojego konta                   | !                                    |   |   |
|                                                      |                                      |   |   |
| Zweryfikuj poniższy numer telefonu uwierzytelniania. |                                      |   |   |
| Numer telefonu uwierzytelniania                      |                                      |   |   |
| Polska (+48) 🗸                                       |                                      |   |   |
| 500 (600) 2000                                       |                                      |   |   |
| wyślij do mnie SMS-a                                 |                                      |   |   |
|                                                      |                                      |   |   |
| wstecz                                               |                                      |   |   |
|                                                      |                                      |   |   |

Po odebraniu SMS-a z kodem przepiszmy go i zweryfikujmy.

| ZESTA SZOL UKANNON                                    |                 |                  | studencik@zsllezajsk.onmicrosoft.com | I | ? |
|-------------------------------------------------------|-----------------|------------------|--------------------------------------|---|---|
| nie utrać dostępu do swoj                             | ego konta!      |                  |                                      |   |   |
| Zweryfikuj poniższy numer telefonu uwierzytelniania.  |                 |                  |                                      |   |   |
| Numer telefonu uwierzytelniania                       |                 |                  |                                      |   |   |
| Polska (+48) 🗸 🗸                                      |                 |                  |                                      |   |   |
| 505                                                   |                 |                  |                                      |   |   |
| wyślij do mnie SMS-a                                  |                 |                  |                                      |   |   |
| Wysłaliśmy na telefon użytkownika wiadomość z kodem w | veryfikacyjnym. |                  |                                      |   |   |
|                                                       | weryfikuj       | spróbuj ponownie |                                      |   |   |
|                                                       |                 |                  |                                      |   |   |
| wstecz                                                |                 |                  |                                      |   |   |

Jeżeli weryfikacja telefonu przebiegła prawidłowo, możemy przejść do uzupełnienia adresu e-mail.

| TSL ZESPOR SZROL UCCANNYCH                                                                                                    | studencik@zsllezajsk.onmicrosoft.com                                                        | I | ? |
|----------------------------------------------------------------------------------------------------|---------------------------------------------------------------------------------------------|---|---|
|                                                                                                    |                                                                                             |   |   |
| nie utrać dostępu do swojego konta                                                                                                    | !                                                                                           |   |   |
| Aby umożliwić zresetowanie hasła, musimy zebrać pewne informacje, które um<br>użyjemy ich do przesyłania spamu — chcemy tylko zapewnić większe bezpiecz<br>najmniej 2 z poniższych opcji. | nożliwią weryfikację tożsamości. Nie<br>zeństwo konta. <mark>Musisz skonfigurować co</mark> |   |   |
| ✓ Numer telefonu uwierzytelniania jest ustawiony na +48 505 Image. Zmień                                                                                                    |                                                                                             |   |   |
| Adres e-mail uwierzytelniania jest nieskonfigurowan. Skonfiguruj teraz                                                                                                    |                                                                                             |   |   |
| zakończ anuluj                                                                                                    |                                                                                             |   |   |

#### Wpisujemy swój adres e-mail i wysyłamy wiadomość.

| ZESTA STATUCEANTON                                                         | studencik@zsllezajsk.onmicrosoft.com | I | ? |
|----------------------------------------------------------------------------|--------------------------------------|---|---|
|                                                                            |                                      |   |   |
| nie utrać dostepu do swoiego konta                                         | 1                                    |   |   |
| The drue destępu de swojege konta                                          |                                      |   |   |
| Zweryfikuj poniższy adres e-mail uwierzytelniania. Nie używaj podstawowego | służbowego adresu e-mail.            |   |   |
| Adres e-mail uwierzytelniania                                              |                                      |   |   |
|                                                                            |                                      |   |   |
| wyślij wiadomość e-mail                                                    |                                      |   |   |
|                                                                            |                                      |   |   |
| wstecz                                                                     |                                      |   |   |
|                                                                            |                                      |   |   |

Po odebraniu wiadomości przepisujemy dostarczony kod i weryfikujemy.

| C 🏠 • msonlineservicesteam@mi          | (Brak tematu)<br>Zweryfikuj adres e-mail Dziękujemy za zweryfikowanie konta studencik@zsllezajsk.onmic | crosoft.com <mark>Kod: 254047 Z</mark> oważaniem, Zespół Szkół Licealnych Ta |
|----------------------------------------|----------------------------------------------------------------------------------------------------|------------------------------------------------------------------------------|
|                                        |                                                                                                    |                                                                              |
| ZESPÓK SZKÓR LICEALMICH                |                                                                                                    | studencik@zsllezajsk.onmicrosoft.com   <b>?</b>                              |
|                                        |                                                                                                    |                                                                              |
| nie utrać dostenu                      | do swojego kontal                                                                                      |                                                                              |
| The unac dostępu                       |                                                                                                    |                                                                              |
| Zweryfikuj poniższy adres e-mail uwier | zytelniania. Nie używaj podstawowego służbowego adresu e-mail.                                         |                                                                              |
| Adres e-mail uwierzytelniania          |                                                                                                    |                                                                              |
| mbszkola@op.pl                         |                                                                                                    |                                                                              |
| wyślij wiadomość e-mail                |                                                                                                    |                                                                              |
| Wysłaliśmy wiadomość e-mail z kodem    | weryfikacyjnym.                                                                                        |                                                                              |
|                                        |                                                                                                    |                                                                              |
|                                        | weryfikuj                                                                                              |                                                                              |
|                                        |                                                                                                    |                                                                              |
| wstecz                                 |                                                                                                    |                                                                              |
|                                        |                                                                                                    |                                                                              |

W tym momencie kończymy uzupełnianie informacji i po wciśnięciu przycisku "Zakończ" kontynuujemy logowanie. Podanie tych informacji to jednorazowy proces i od tego momentu sami możemy resetować swoje hasło, jeżeli zapomnimy lub zgubimy.

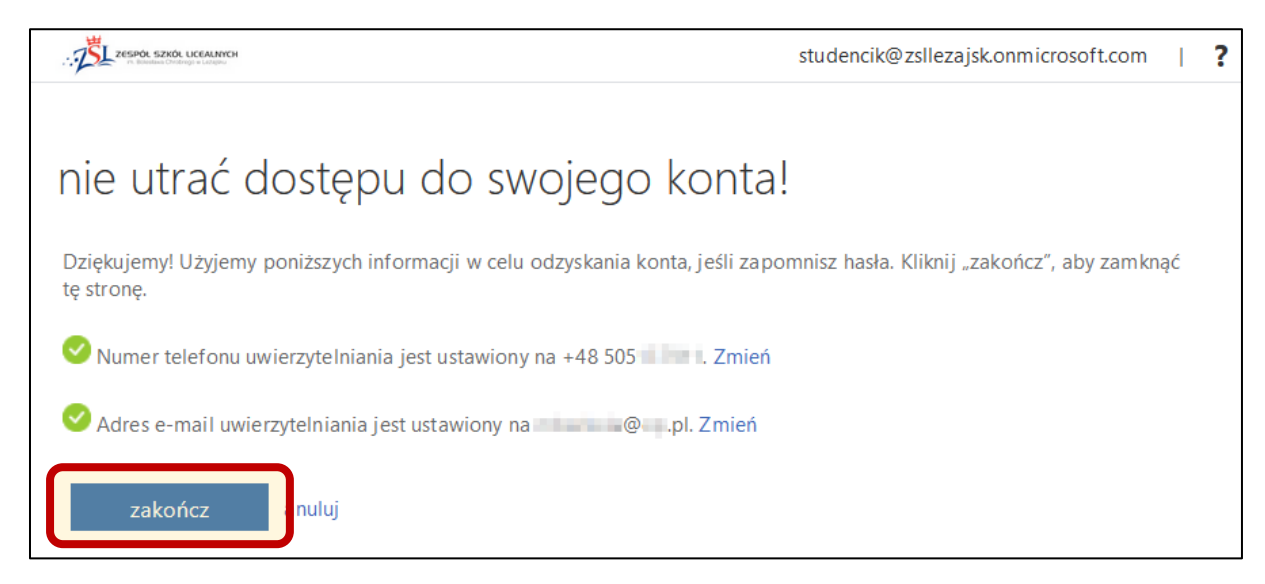

## **RESETOWANIE** hasła

Rozpoczynamy od podania loginu i przejścia do następnego kroku.

Jeżeli nie pamiętamy hasła wybieramy "Nie pamiętam hasła".

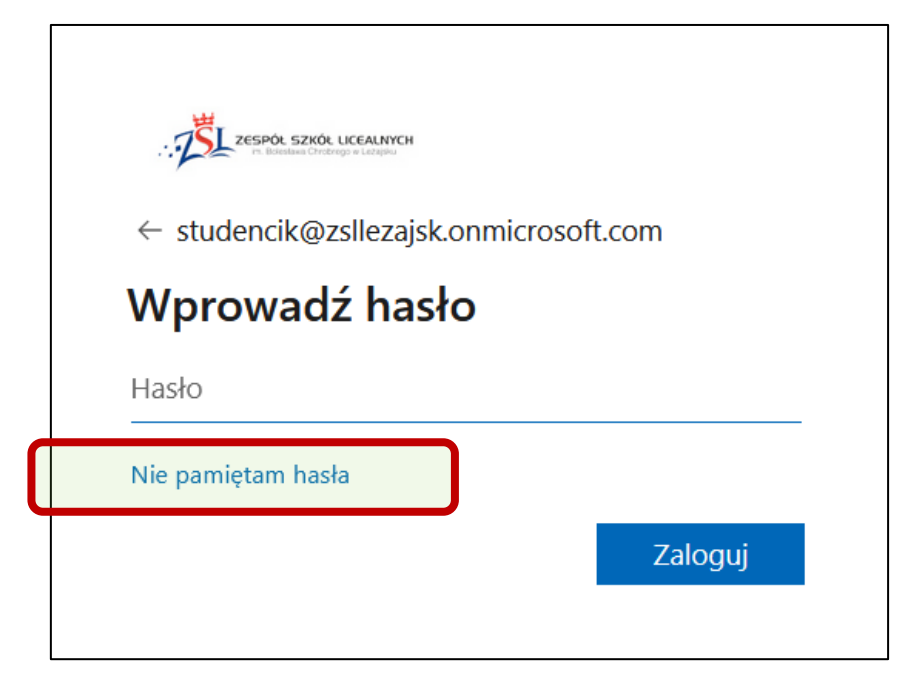

Przepisujemy kod z obrazka i przechodzimy do kolejnych kroków procesu weryfikacji.

| T. Bolestawa Chrobrego w Leżajsku                                                                                                 |
|----------------------------------------------------------------------------------------------------|
| Wróć do konta                                                                                                    |
| Kim jesteś?                                                                                                    |
| Aby odzyskać konto, najpierw wprowadź adres e-mail lub nazwę użytkownika oraz znaki z poniższego obrazu lub pliku<br>dźwiękowego. |
| Adres e-mail lub nazwa użvtkownika:                                                                                               |
| studencik@zsIlezajsk.onmicrosoft.com                                                                                              |
| Przykład: uzytkownik@contoso.onmicrosoft.com lub uzytkownik@contoso.com                                                           |
| 1                                                                                                    |
|                                                                                                    |
| Wprowadz znaki widoczne na obrazie lub słowa, które usłyszysz.                                                                    |
| Dalej Anuluj                                                                                                    |

**Etap I weryfikacji**: wciskamy przycisk "Adres e-mail", wpisujemy adres który podawaliśmy jako "ratunkowy" w poprzednich krokach, odbieramy e-mail z kodem weryfikacyjnym, przepisujemy kod, i przechodzimy do **II Etapu weryfikacji**.

| The Bolestawa Chrobrego w L                                                          | ALNYCH<br>szajaku                                                                                           |  |  |
|--------------------------------------------------------------------------------------|----------------------------------------------------------------------------------------------------|--|--|
| Wróć do konta                                                                        | Wróć do konta                                                                                               |  |  |
| etap 1 weryfikacji > etap 2 w                                                        | eryfikacji > wybierz nowe hasło                                                                             |  |  |
| Wybierz pierwszą metodę kontaktu, z której powinniśmy skorzystać w celu weryfikacji: |                                                                                                    |  |  |
| Wyślij e-mail na alternatywny<br>adres e-mail                                        | Na alternatywny adres e-mail zostanie wysłana wiadomość e-mail z kodem weryfikacyjnym ( *********@ ** .pl). |  |  |
| O Wyślij wiadomość SMS na mój<br>telefon komórkowy                                   |                                                                                                    |  |  |
| O Zadzwoń na mój telefon<br>komórkowy                                                | Adres e-mail                                                                                                |  |  |
|                                                                                      |                                                                                                    |  |  |
|                                                                                      |                                                                                                    |  |  |

**Etap II weryfikacji**: wprowadzamy numer telefonu, wysyłamy kod weryfikacyjny, przepisujemy kod i przechodzimy do kroku **ustalania nowego hasła**.

| Wróć do konta                                                                                       | <b>ALNYCH</b><br>Ležajsku                                                                                                    |
|----------------------------------------------------------------------------------------------------|----------------------------------------------------------------------------------------------------|
| <b>etap 1 weryfikacji</b> > etap 2 w                                                                | veryfikacji > wybierz nowe hasło                                                                                                    |
| Wybierz pierwszą metodę kontaktu, z                                                                 | której powinniśmy skorzystać w celu weryfikacji:                                                                                                    |
| O Wyślij e-mail na alternatywny<br>adrec e-mail<br>Wyślij wiadomość SMS na mój<br>telefon komórkowy | W celu ochrony Twojego konta prosimy o wprowadzenie pełnego numeru<br>telefonu komórkowego (****************) poniżej. Następnie otrzymasz<br>wiadomość SMS z kodem weryfikacyjnym, którego możesz użyć do<br>zresetowania hasła. |
| O Zadzwoń na mój telefon<br>komórkowy                                                               | Wprowadź numer telefonu<br>Tekst                                                                                                    |

**Ustalamy nowe hasło**: hasło powinno być odpowiednio długie, zawierające duże i małe litery, cyfry, znaki szczególne, nie może się powtarzać ani zawierać nazwy logowania.

| In. Bolestava Chrobrego w Ležajsku                                      |
|-------------------------------------------------------------------------|
| Wróć do konta                                                           |
| etap 1 weryfikacji √ > etap 2 weryfikacji √ > <b>wybierz nowe hasło</b> |
| * Wprowadź nowe hasło:                                                  |
| silne<br>* Potwierdź nowe hasło:<br>••••••                              |
| Zakończ Anuluj                                                          |

#### Możemy się już zalogować używając nowego hasła.

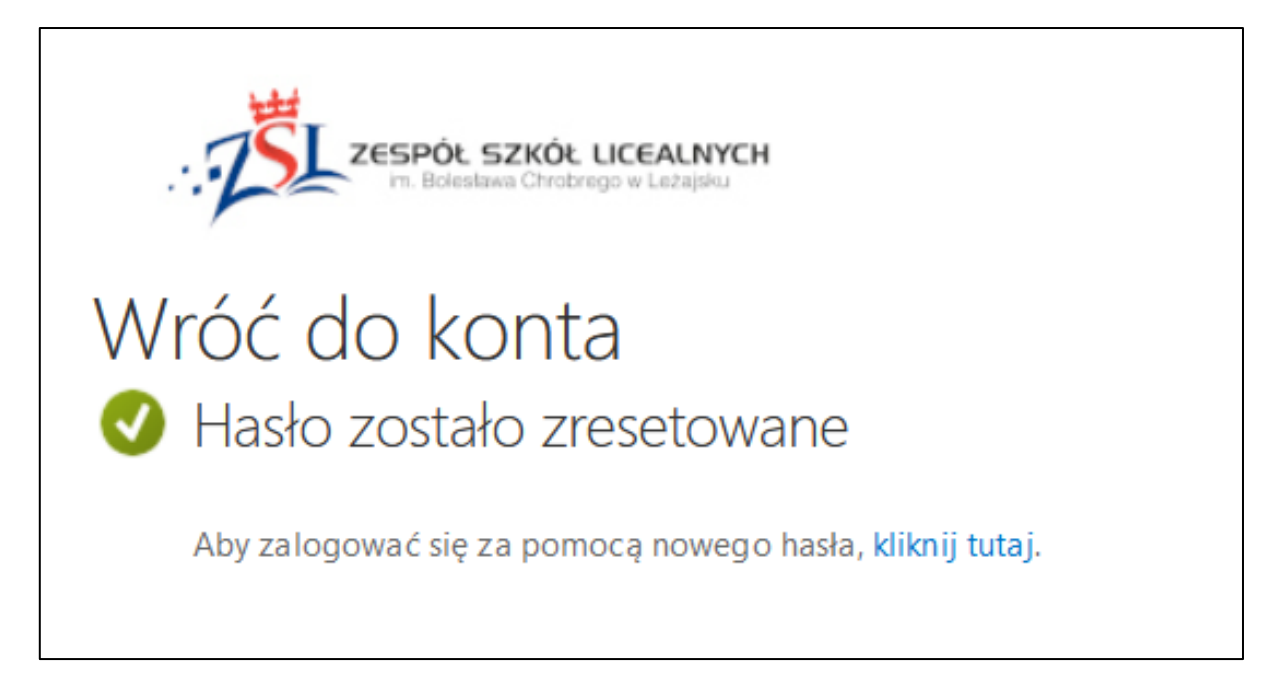